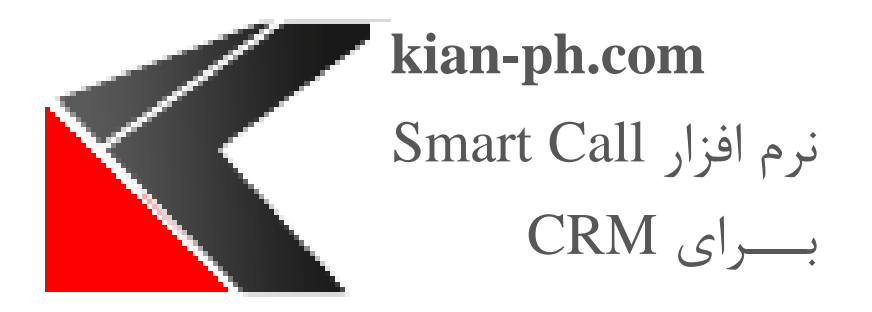

# Smart Call Client MS CRM برای

راه اندازی Client و راهنمای کاربر

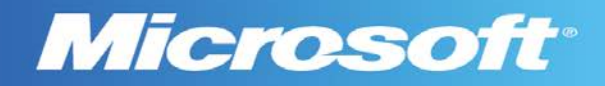

## ۱- راهنمای کاربر

این راهنمای توضیحات کامل از تمام ویژگی ها توسط Smart Call Client برای MS CRM ارائه می دهد.

### ۲- معرفی

Smart Call Client برای MS CRM می باشد که شما را قادر به اتصال سیستم تلفن به MS CRM می سازد.

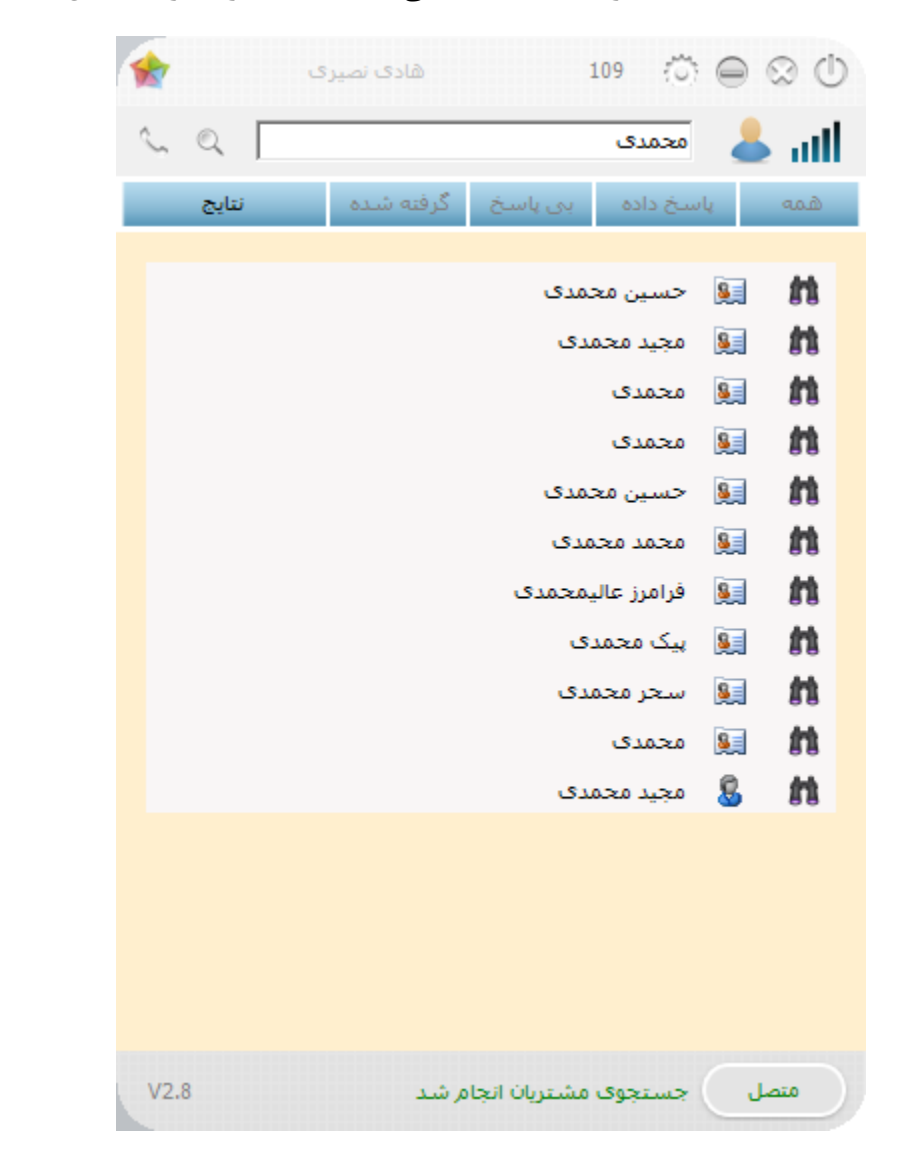

این راهنما حاوی اطلاعات مهمی در مورد راه اندازی و پیکربندی Smart Call Client می باشد.

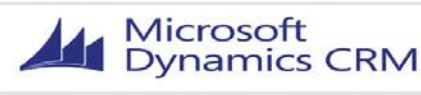

## Microsoft

## ۳- پیش نیاز ها

### Microsoft .NET Framework 4.5 - **T**,1

نسخه Microsoft .NET Framework 4.5 مورد نیاز است.

#### Windows Identity Foundation نصب –۳٫۲

به منظور استفاده از Smart Call Client برای بار اول شما باید Windows Identity Foundation را نصب نمایید.

۳,۳- پشتیبانی از سیستم عامل ها

- Windows 8 32/64bit •
- Windows 7 32/64bit •
- Windows Server 2008R2 •

### ۴- نرم افزار Smart Call Client

فایل Smart Call Client را اجرا کنید. در هنگام اجرا شما باید OU مورد نظر خود را برای اتصال به CRM مشخص نمایید.

## **OU** - پیکربندی

در پنجره باز شده IP سرور را انتخاب نمایید و اطلاعات کاربری خود را با پر کردن قسمت Username، Domain و Password و یا انتخاب تیک گزینه Use default credential اضافه کنید.

حال گزینه Retrieve All Organization را انتخاب نمایید و سپس OU مورد نظر خود را انتخاب کرده و دکمه Confirm را فشار دهید.

## **Microsoft**

| 🛃 Settings                 |                             |                                                                   |  |  |  |  |  |  |
|----------------------------|-----------------------------|-------------------------------------------------------------------|--|--|--|--|--|--|
| Select your crm type       |                             |                                                                   |  |  |  |  |  |  |
| Standard (Onprem           | Standard (Onpremise)        |                                                                   |  |  |  |  |  |  |
| CRM Discovery Service      |                             |                                                                   |  |  |  |  |  |  |
| http:// 💌 192.             | http:// 🔽 192.168.1.33      |                                                                   |  |  |  |  |  |  |
| Login Credentials          |                             |                                                                   |  |  |  |  |  |  |
| 🔽 Use Default Crede        | ✓ Use Default Credentails - |                                                                   |  |  |  |  |  |  |
| Username                   |                             | Domain Password                                                   |  |  |  |  |  |  |
| - Organizations            |                             | Retrive Organizations                                             |  |  |  |  |  |  |
| Friendly Name              | Unique name                 | Service URL                                                       |  |  |  |  |  |  |
| kian                       | kian                        | http://192.168.1.33/kian/XRMServices/2011/Organization.svc        |  |  |  |  |  |  |
| farsi                      | farsi                       | http://192.168.1.33/farsi/XRMServices/2011/Organization.svc       |  |  |  |  |  |  |
| Callingcard                | Callingcard                 | http://192.168.1.33/Callingcard/XRMServices/2011/Organization.svc |  |  |  |  |  |  |
|                            |                             |                                                                   |  |  |  |  |  |  |
|                            |                             |                                                                   |  |  |  |  |  |  |
|                            |                             | 🦰 Confirm 🤤 Cancel                                                |  |  |  |  |  |  |
| Use this form for settings |                             |                                                                   |  |  |  |  |  |  |

## ۶٫۲ - شروع کار با Smart Call Client

پس از تنظیمات OU برنامه Smart Call Client اجرا می شود.

هنگامی که نرم افزار آغاز به کار می کند، یک آیکون در نوار وظیفه ظاهر می شود:

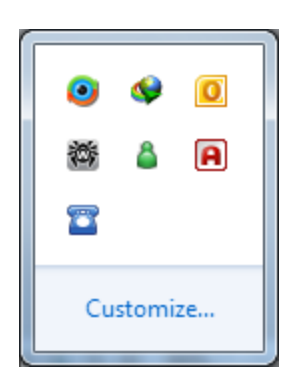

۴٫۳- رابط کاربری

شامل تمام ویژگی های سمت سرویس گیرنده است.

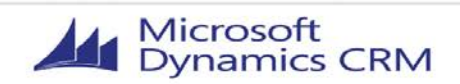

## **Micresoft**°

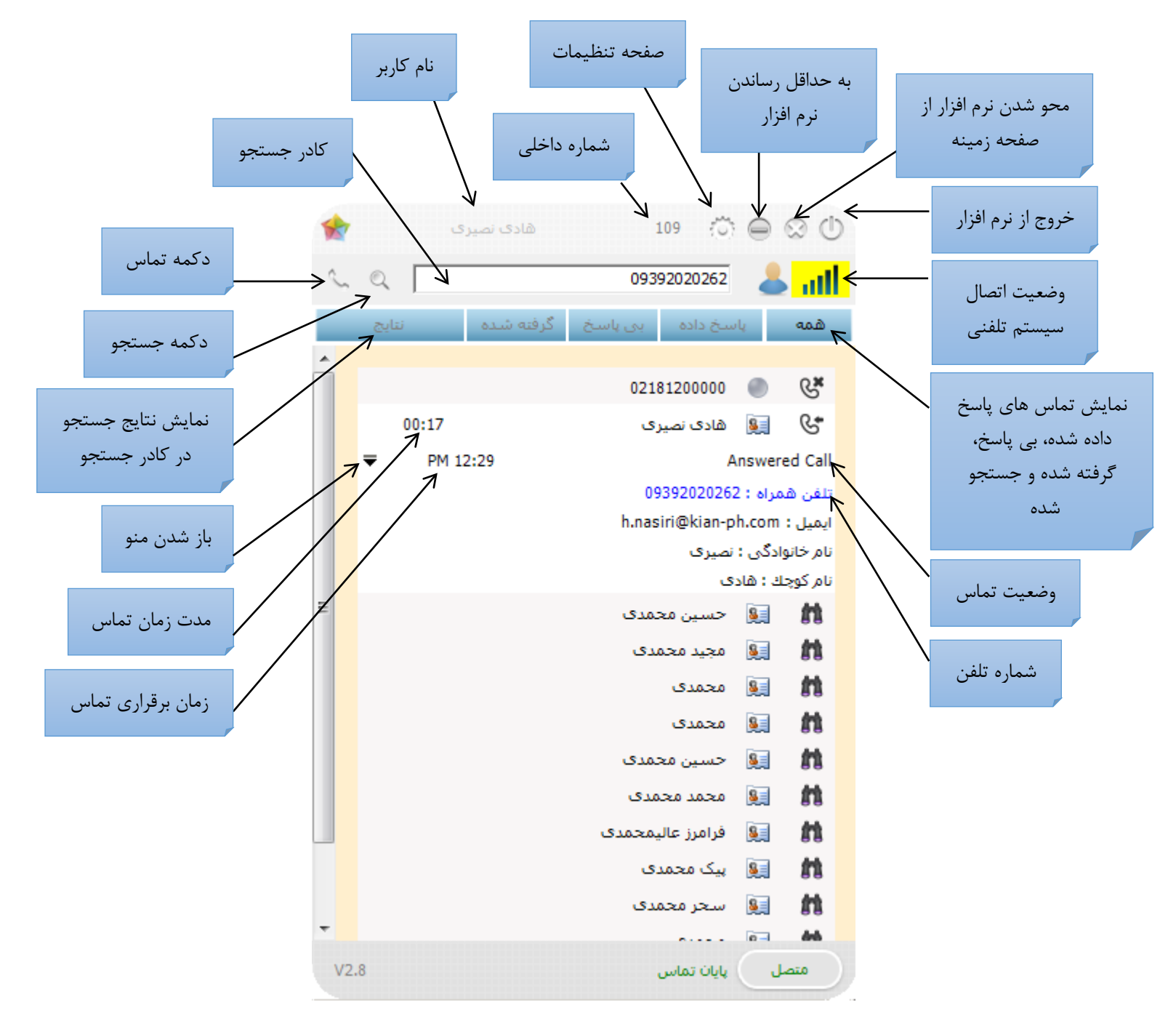

## ۴٫۴- چگونگی شروع یک تماس خروجی

تماس را می توان به سادگی با انتخاب آیتم (تماس، حساب ...) در فهرست موجود و دوبار کلیک روی آن آغاز نمود.

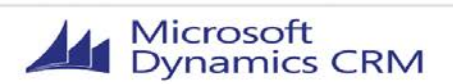

kian-ph.com

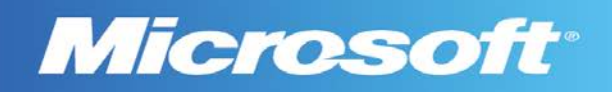

## ۴٫۵- جستجو یکپارچه

با استفاده از دکمه جستجو، شما می توانید به جستجو درون سوابق CRM بپردازید. بنابراین بدون نیاز به باز کردن CRM امکان تماس با یک مخاطب وجود دارد، Lead ،Account و غیره. شما می توانیـد با نـام و یـا بـا شماره تلفن جستجو کنید.

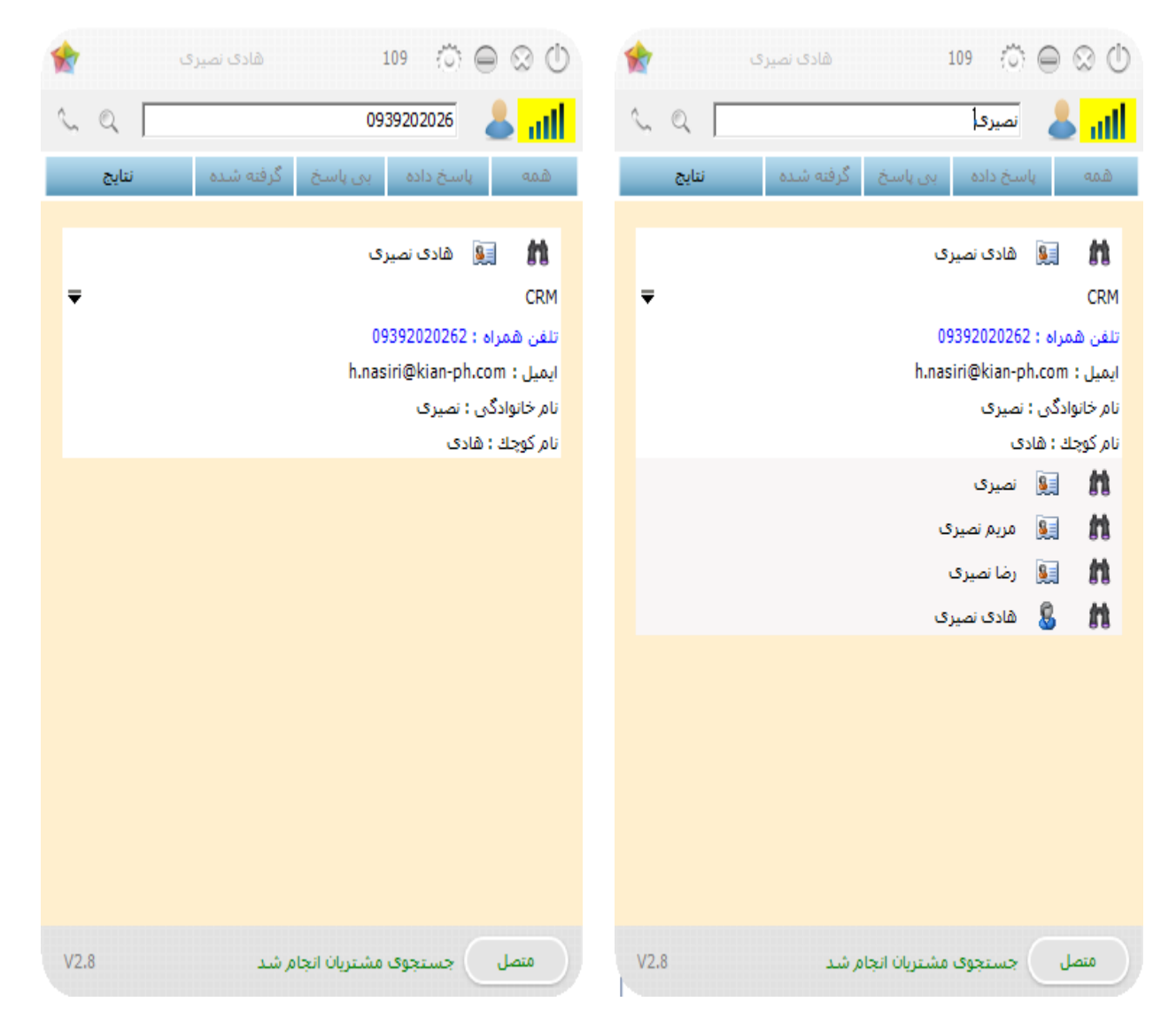

٥

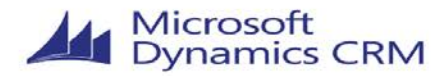

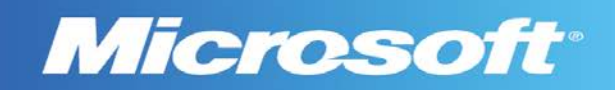

## ۴٫۶- منوی زمینه

چند ویژگی مهم در منوی زمینه CRM وجود دارد که در ادامه به آن ها می پردازیم.

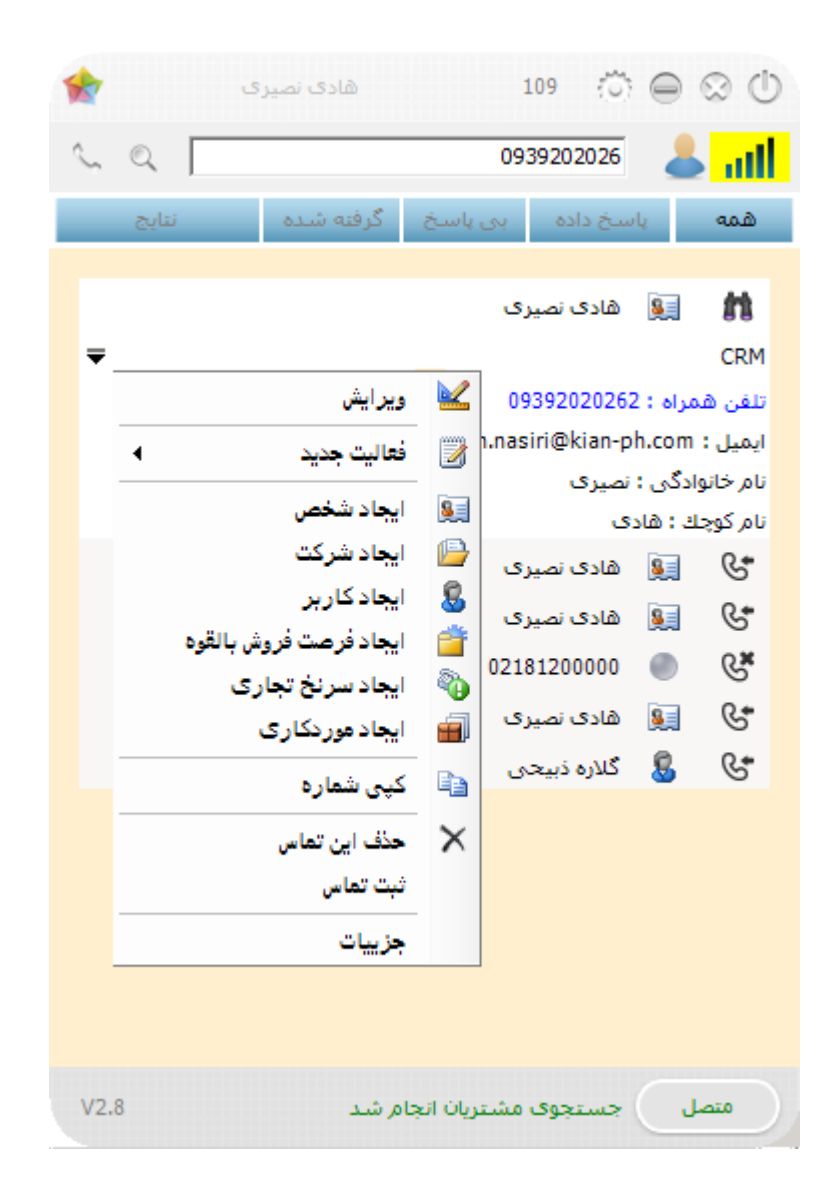

#### فعاليت جديد:

به عنوان پیش فرض استاندارد CRM انواع فعالیت ها عبارتند از : Email ،Phone Call ،Fax ،Task و Email ،Phone Call ،Fax ،Task مداشته باشد که شما می توانید آن ها را تنظیم کنید. اگر کاربر permission ،CRM لازم برای ایجاد Activity نداشته باشد به طور پیش فرض این گزینه ها غیر فعال خواهد بود.

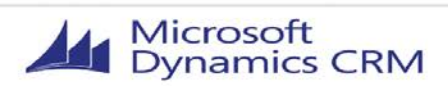

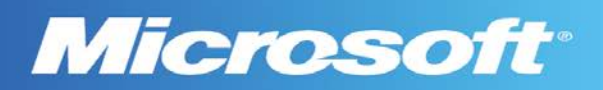

|                      |           | ويرايش                 | <b></b> |
|----------------------|-----------|------------------------|---------|
| ايميل                |           | فعاليت جديد            | 2       |
| نامه                 |           | ايجاد شخص              | 8       |
| تماس تلفنى           | ٨         | ايجاد شركت             |         |
| وظيفه                | ۲         | ایجاد کاربر            | 8       |
| انتصاب تكرارى        | 23        | ايجاد فرصت فروش بالقوه | Ť       |
| فعالیت خدماتی        |           | ايجاد سرنخ تجارى       | ۹       |
| انتصاب               | <u>50</u> | ایجاد موردکاری         | Ð       |
| پاسخ فعالیت تبلیغاتی | 2         | کپی شمارہ              |         |
| فكس                  | Ŷ         | حذف ابن تعاس           | ×       |
|                      |           | شت تماس                | ~       |
|                      |           |                        |         |
|                      |           | جزييات                 |         |

موجودیت جدید:

به عنوان پیش فرض استاندارد CRM انواع موجودیت ها عبارتند از : Case، Copportunity ،Case نداشته و Lead که شما می توانید آن ها را ایجاد کنید. اگر کاربر CRM، permission لازم برای ایجاد Entity نداشته باشد به طور پیش فرض این گزینه ها غیر فعال خواهد بود.

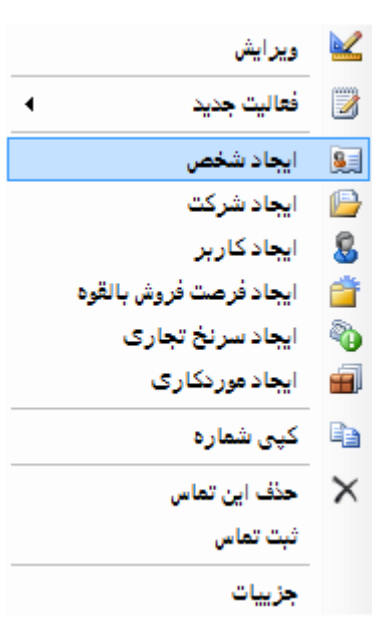

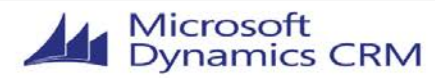

kian-ph.com

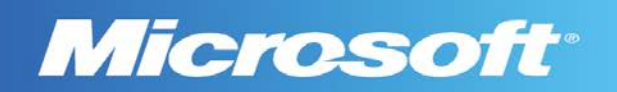

### ۵- تنظیمات

برای انجام تنظیمات گزینه Setting را انتخاب نمایید.

| ŵ  |       |                           | 🔀 انظیمات            |
|----|-------|---------------------------|----------------------|
|    | •     | فارسـى (ايران)            | زبان :               |
|    |       | 192.168.1.33              | آدرس سـرور :         |
|    |       | 🔽 نمایش پنجرہ تماس        |                      |
|    |       | 🗹 نمایش تماس در سـی آر ام |                      |
|    | -     | firefox                   | باز شـده با :        |
|    | -     | Voip                      | مهيا كننده :         |
|    |       | 0                         | حداقل تعداد شـماره : |
|    |       | V                         | لاگ کردن تماس ها :   |
| اف | انصرا | تاييد                     |                      |

## ۵٫۱- تنظیمات عمومی

**زبان:** انتخاب زبان نرم افزار.

**آدرس سرور:** انتخاب آدرس سروری که نرم افزار Smart Call Server بر روی آن نصب است.

**نمایش پنجره تماس:** باز شدن یا نشدن پنجره pop up برای ثبت تماس در CRM هنگام برقراری تماس.

نمایش تماس در CRM: نمایش یا عدم نمایش تماس تلفنی در CRM.

باز شده با: انتخاب مرورگر برای باز شدن نرم افزار CRM.

مهيا كننده: انتخاب نوع سيستم تلفني (Tapi يا Voip) و تنظيمات آن كه در ادامه توضيح داده خواهد شد.

حداقل تعداد شماره: مشخص نمودن اینکه نرم افزار از چند رقم شماره به بالا، pop up بـرای ثبـت تمـاس در CRM باز کند (اگر ۳ را انتخاب نمایید ، برای شماره هایی که کوچکتر از سه رقم هستند، نرم افـزار pop up ای برای ثبت تماس در CRM باز نمی کند).

لاگ کردن تماس ها: لاگ کردن تماس ها.

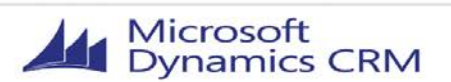

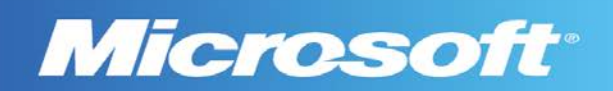

#### ک,۲− تنظیمات Voip

گزینه Voip را از قسمت مهیا کننده انتخاب نمایید.

| 🖳 Voip Settings | ×            |
|-----------------|--------------|
| Host :          | 192.168.1.20 |
| Port :          | 5038         |
| User :          | test         |
| Password :      |              |
| Pre Number :    | 9            |
| ОК              | Cancel       |
|                 |              |

Host: مشخص نمودن IP مربوط به سیستم Voip.

Port: مشخص نمودن پورت مربوط به سیستم Voip.

User: مشخص نمودن کاربر مربوط به سیستم Voip.

Password: مشخص نمودن رمز مربوط یه کاربر سیستم Voip.

**Pre Number:** مشخص نمودن شماره ای که خط تلفن را آزاد می کند.

پس از انجام تنظیمات دکمه OK را انتخاب نمایید

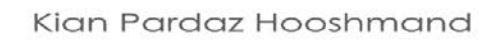

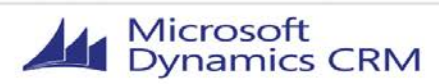

kian-ph.com

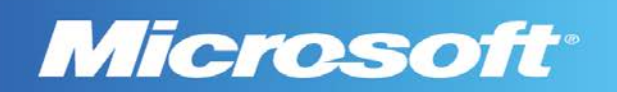

### Tapi تنظيمات -۵,۳

 Image: Tapi Settings

 Pre Number :

 Lines :
 Agile VPN

 Lines :
 OK

 Cancel

**Pre Number**: مشخص نمودن شماره ای که خط تلفن را آزاد می کند.

Lines: انتخاب خط داخلی مورد نظر و انتخاب دکمه + برای اضافه شدن به قسمت Lines.

پس از انجام تنظیمات دکمه تایید را انتخاب نمایید.

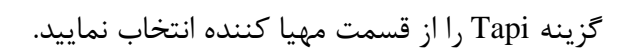

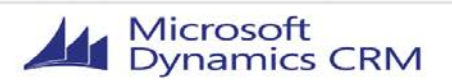